## Инструкция по прохождению анкетирования (для студентов)

1. Пройдите по ссылке

https://exam.bgu.ru/edu-portal/mod/feedback/view.php?id=124257

2. Авторизуйтесь в системе (введите свой логин и пароль):

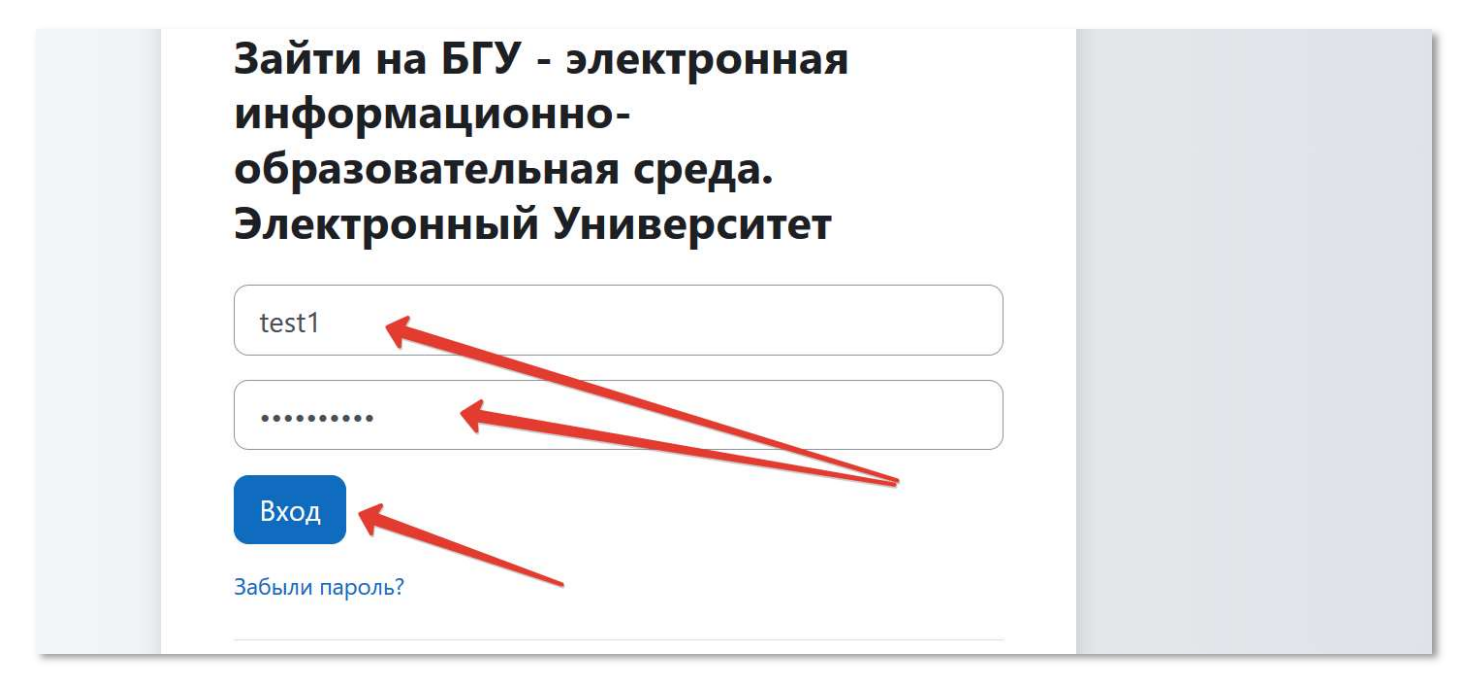

3. Запишитесь на курс:

|                                                                                                    | レー *田 |  |
|----------------------------------------------------------------------------------------------------|-------|--|
| ЭУ БГУ В начало Личный кабинет Мои курсы                                                                                  | 40    |  |
| Анкета обучающегося об удовлетворенности<br>условиями, содержанием, организацией и<br>качеством образовательного процесса |       |  |
| Курс Записаться на курс                                                                                                   |       |  |
| Настройка зачисления на курс                                                                                              |       |  |
| Анкета обучающегося об удовлетворенности условиями, содержанием, организацией и качеством образовательного процесса 🖈     |       |  |
| <ul> <li>Самостоятельная запись (Студент)</li> <li>Кодовое слово не требуется.</li> </ul>                                 |       |  |
| Записаться на курс                                                                                                    |       |  |
|                                                                                                    |       |  |

4. Пройдите анкетирование, нажав на кнопку «Ответьте на вопросы»

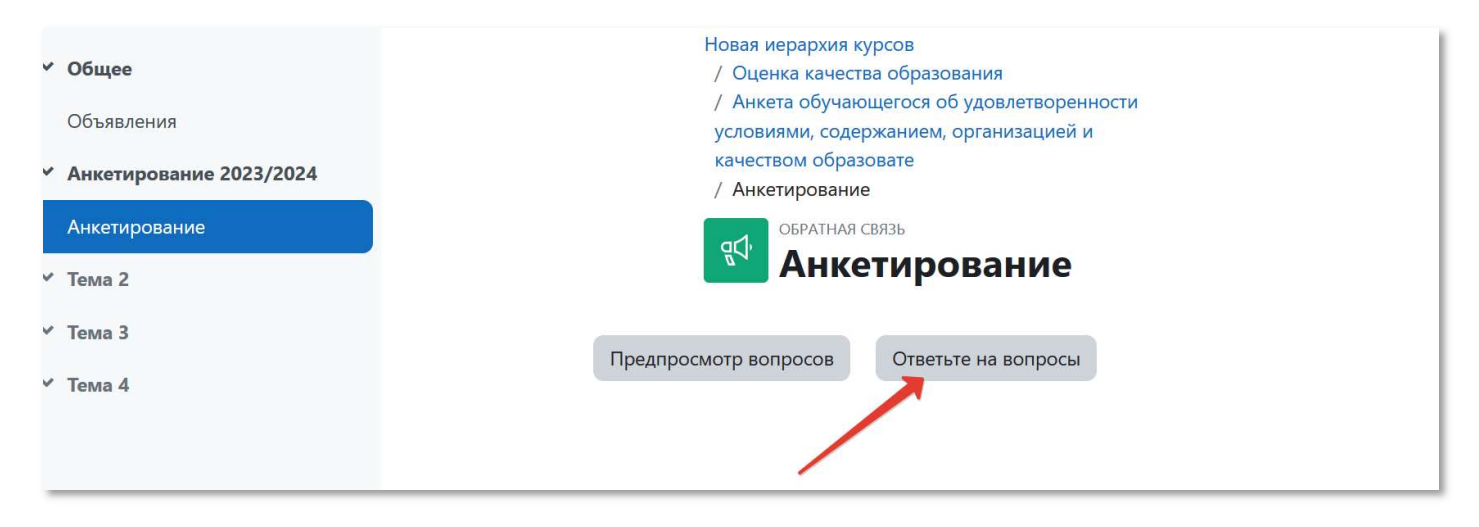

5. Вначале анкетирования укажите тип получаемого образования и программу, по которой Вы обучаетесь:

| зание 2023/2024 | 1. Выберите тип образования                                                                     |  |
|-----------------|-------------------------------------------------------------------------------------------------|--|
| ание            | бакалавриат 🗢                                                                                   |  |
|                 | 2. Выберите программу                                                                           |  |
|                 | ÷                                                                                               |  |
|                 | 38.03.01 Экономика. Мировая экономика(бакалавриат)                                              |  |
|                 | 38.03.01 Экономика. Мировая экономика (Русско-китайская программа двойного дипломирования г. Пе |  |
|                 | 38.03.01 Экономика. Мировая экономика (Русско-китайская программа двойного дипломирования г. Ше |  |
|                 | 38.03.01 Экономика. Мировая экономика (Русско-французская программа двойного дипломирования)(   |  |
|                 | 38.03.01 Экономика. Отраслевые технологии бизнеса (Экономика нефтегазового комплекса, Экономик  |  |
|                 | 38.03.01 Экономика. Финансы и кредит(бакалавриат)                                               |  |
|                 | 38.03.01 Экономика. Финансы и кредит, бухгалтерский учет и налогообложение(бакалавриат)         |  |
|                 | 38.03.01 Экономика. Экономика и организация фирмы(бакалавриат)                                  |  |
|                 | 38.03.01 Экономика. Экономика и управление развитием городов и территорий(бакалавриат)          |  |

6. Затем ответьте на остальные вопросы Анкеты, перейдя на следующую страницу.

После всех ответов завершите анкетирование, нажав на кнопку «Отправить свои ответы»

| ○ Не знаю                    |                                         |
|------------------------------|-----------------------------------------|
| 21. Оцените, пожалуйста, кач | ество образования по программе в целом. |
| О Неудовлетворительно        |                                         |
| ○ Удовлетворительно          |                                         |
| О Хорошо                     |                                         |
| Отлично                      |                                         |
| Обязательные для заполнени   | ия поля в этой форме помечены 😗 .       |
| Предыдущая страница          | Отправить свои ответы Отмена            |
|                              |                                         |